## 정보기술부

## 2022. 09.

## 현대삼호중공업 외부 접속 사용자 가이드

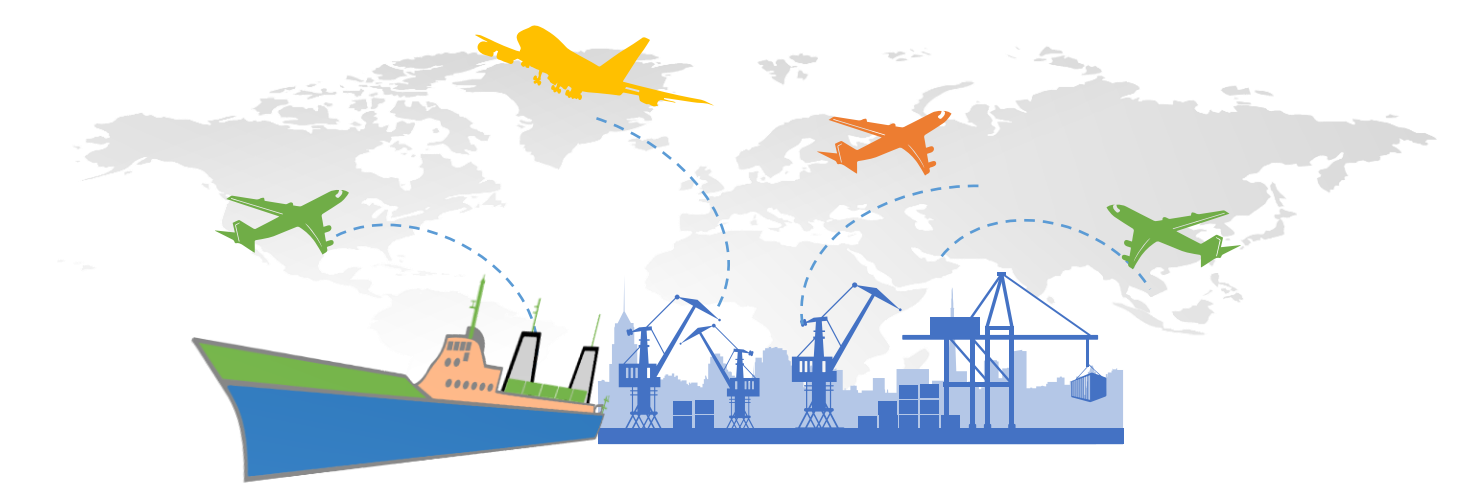

▲현대삼호중공업

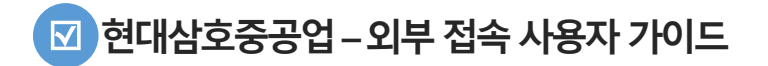

| 구분                   | 대상(확인) 장치 | 사전 설치 순서                                                                                                    | 화면                                                                                                    |
|----------------------|-----------|----------------------------------------------------------------------------------------------------|----------------------------------------------------------------------------------------------------|
| 0. 사전 설치<br>항목 (공통)  | • 스마트폰    | • Google OTP 또는 Google Authenticator 설치                                                                                                    | <ul> <li>Google OTP 설치</li> <li>- 안드로이드용(PlaySotre)</li> <li>- OfのIE용(AppStore)</li> <li>- Ofolees(AppStore)</li> <li>- Ofolees(Ap</li></ul> |
| 1. OTP 기기 등록<br>[공통] | ㆍ데스크탑 PC  | 1) 주소 입력<br>- 설계협업시스템 : <u>https://meta.hshi.co.kr</u><br>- CPC 시스템 : <u>https://vdi.hshi.co.kr</u><br>- E-ROOM 시스템 : <u>https://er.hshi.co.kr</u><br>2) "OTP 디바이스 등록" 메뉴 클릭 |                                                                                                    |

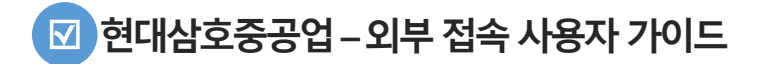

| 구분                   | 대상(확인) 장치 | 사전 설치 순서                                                                        | 화면                                                      |
|----------------------|-----------|---------------------------------------------------------------------------------|---------------------------------------------------------|
| 1. OTP 기기 등록<br>(공통) | ㆍ데스크탑 PC  | 3) 기존 계정 정보 입력<br>- ID 및 비밀번호<br>- 로그온 버튼 클릭                                    |                                                         |
| 1. OTP 기기 등록<br>(공통) | ㆍ데스크탑 PC  | 4) + Add Device 클릭<br>5) 영문으로 이름 입력 후 Go 버튼 클릭<br>- 예)HongKilDong 입력 후 Go 버튼 클릭 | 반갑습니다<br>My Registered Devices<br>No registered devices |

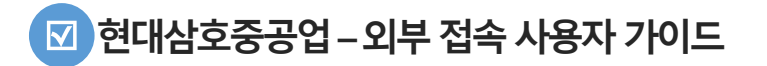

| 구분                   | 대상(확인) 장치 | 설명                                                           | 화면                                                                                                    |
|----------------------|-----------|--------------------------------------------------------------|----------------------------------------------------------------------------------------------------|
| 1. OTP 기기 등록<br>[공통] | · 스마트폰    | 6) Goolge OTP 또는 Authenticator 어플에서 QR 코드<br>스캔 또는 코드 입력값 입력 | 반갑습니다                                                                                                    |
|                      | ∙데스크탑 PC  | 7) 입력 완료 후 "Done" 버튼 클릭                                      | My Registered Devices     Honggildong     Image: Code     Scan QR or type the following code     StkrDL4AGTJHPADTQGPDPKFRXI     Done |
| 1. OTP 기기 등록<br>(공통) | ㆍ데스크탑 PC  | 8) 최종 기기 등록된 화면<br>9) Successfully! 문구가 보이면 최종 완료            | 반갑습니다<br>My Registered Devices<br>Honggildong                                                                                        |

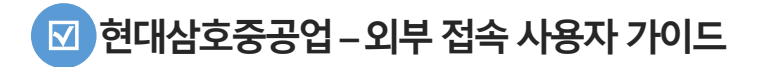

| 구분                   | 대상(확인) 장치 | 설명                                                                                                    | 화면                     |
|----------------------|-----------|----------------------------------------------------------------------------------------------------|------------------------|
| 1. OTP 기기 등록<br>(공통) | ㆍ데스크탑 PC  | 10) 화면 우측 상단의 "사용자 ID" 클릭 후 "로그오프"<br>버튼 클릭<br>11) 웹 브라우저 창 닫기                                                                                                    | <pre>initial * +</pre> |
| 2. 접속 순서<br>[공통]     | ㆍ데스크탑 PC  | 1) 새 웹 브라우저 실행 후 주소 입력<br>- 설계협업시스템 : <u>https://meta.hshi.co.kr</u><br>- CPC 시스템 : <u>https://vdi.hshi.co.kr</u><br>- E-ROOM 시스템 : <u>https://er.hshi.co.kr</u><br>2) 사용자 ID 및 비밀번호, Google OTP<br>상의 "6자리 코드 " 입력<br>- User name : 홍길동<br>- Password : 123456<br>- OTP Code : 003299 |                        |

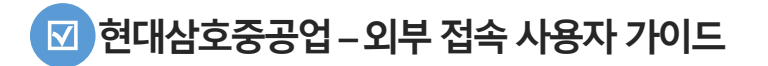

| 구분                            | 대상(확인) 장치 | 설명                                          | 화면                                                                                                    |
|-------------------------------|-----------|---------------------------------------------|----------------------------------------------------------------------------------------------------|
| 2. 접속 순서<br>(meta.hshi.co.kr) | ㆍ데스크탑 PC  | 3) 각 사용자에게 할당된 어플리케이션 목록 확인<br>4) 해당 App 실행 |                                                                                                    |
| 2. 접속 순서<br>(vdi.hshi.co.kr)  | ㆍ데스크탑 PC  | 3) 각 사용자에게 할당된 데스크탑 확인<br>4) 해당 데스크탑 실행     | Image: Clitix Receiver     ×       ★     ★       ★     ★       ★     ★       ★     ★       ★     ★       ★     ★       ★     ★       ★     ★       ★     ★       ★     ★       ★     ★       ★     ★       ★     ★       ★     ★       ★     ★       ★     ★       ★     ★       ★     ★       ★     ★       ★     ★       ★     ★       ★     ★       ★     ★       ★     ★       ★     ★       ★     ★       ★     ★       ★     ★       ★     ★       ★     ★       ★     ★       ★     ★       ★     ★       ★     ★       ★     ★       ★     ★       ★     ★       ★     ★       ★     ★       ★     ★       ★     ★       ★     ★       ★     ★       ★     ★ </td |